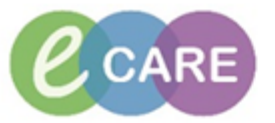

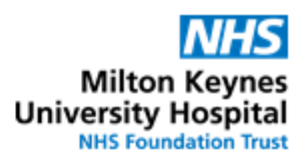

| QRG – Clinical Validation using Pharmacy Medication Manager |                                                                                                    |                |  |  |  |  |  |  |
|-------------------------------------------------------------|----------------------------------------------------------------------------------------------------|----------------|--|--|--|--|--|--|
| No.                                                         | Action                                                                                                    | Responsibility |  |  |  |  |  |  |
| 1.                                                          | From PowerChart, navigate to the menu bar and select "Pharmacy Care Organiser".                                                                                                    | Pharmacist     |  |  |  |  |  |  |
|                                                             | ZZZEPMA4, TEST 4 - 864361 Opened by Test, Pharmacist01                                                                                                    |                |  |  |  |  |  |  |
|                                                             | Task Edit View Patient Record Links Notifications Options Help                                                                                                    |                |  |  |  |  |  |  |
|                                                             | 🚰 Home 🖃 Message Centre  🎄 Patient List 🎆 Whiteboard 🎬 CareCompass                                                                                                    |                |  |  |  |  |  |  |
|                                                             | 🎬 Pharmacy Care Organiser                                                                                                    |                |  |  |  |  |  |  |
|                                                             |                                                                                                    |                |  |  |  |  |  |  |
| 2.                                                          | The PCO opens using the ward patient list specifically defaulting to the user settings of the individual member of pharmacy staff logging in.                                                                                                    | Pharmacist     |  |  |  |  |  |  |
|                                                             | Pharmacy Care Organiser                                                                                                    |                |  |  |  |  |  |  |
|                                                             |                                                                                                    |                |  |  |  |  |  |  |
|                                                             |                                                                                                    |                |  |  |  |  |  |  |
|                                                             | Patient List: RD8-GH General Medicine - Ward 18 🔽 List Maintenance Establish Relationships                                                                                                    |                |  |  |  |  |  |  |
|                                                             | Location A Datient M II                                                                                                    |                |  |  |  |  |  |  |
| 3.                                                          | To change to a different patient list, select the down arrow next to the list.                                                                                                    | Pharmacist     |  |  |  |  |  |  |
| 4.                                                          | Before any action can take place in the PCO between the member of staff and a particular patient an established relationship must be documented. Where it states "No Relationships Exist", the user needs to establish a relationship with the relevant patient. | Pharmacist     |  |  |  |  |  |  |
|                                                             | ZZZEPMA3, TEST 3     No Relationship Exists       52 yrs     M                                                                                                    |                |  |  |  |  |  |  |
|                                                             | This can be done by clicking on "Establish Relationships" and selecting the relevant patients.                                                                                                    |                |  |  |  |  |  |  |
|                                                             | Vard 18 V List Maintenance Establish Relationships                                                                                                    |                |  |  |  |  |  |  |
|                                                             | Establish Relationships                                                                                                    |                |  |  |  |  |  |  |
|                                                             | Relationship Pharmacist                                                                                                    |                |  |  |  |  |  |  |
|                                                             | Name Gender DOB MRN                                                                                                    |                |  |  |  |  |  |  |
|                                                             | ZZZEPMA, TITEST M Sep 9, 1978 865538                                                                                                    |                |  |  |  |  |  |  |
|                                                             | ZZZEPMA3, TEST 3 M Dec 12, 1965 864360                                                                                                    |                |  |  |  |  |  |  |
|                                                             | ZZZEPMA, YYY F Dec 21, 1963 865549                                                                                                    |                |  |  |  |  |  |  |
|                                                             |                                                                                                    |                |  |  |  |  |  |  |
|                                                             |                                                                                                    |                |  |  |  |  |  |  |

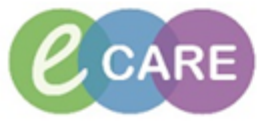

## Milton Keynes University Hospital NHS Foundation Trust

| Poo       +         Protect List: [R08-GH General Medicine - Ward 18]       List Maintenance       Establish Relationships         List Maintenance       Establish Relationships         List Maintenance       Establish Relationships         List Maintenance       Establish Relationships         List Maintenance       Establish Relationships         List Maintenance       Establish Relationships         Mile::::::::::::::::::::::::::::::::::::                                                                                                    |                                                                                                    |                                                           |                                                                                                    |                                              |                                                                                                    |                                |                       |                                                   |        |     |  |  |
|----------------------------------------------------------------------------------------------------|----------------------------------------------------------------------------------------------------|-----------------------------------------------------------|----------------------------------------------------------------------------------------------------|----------------------------------------------|----------------------------------------------------------------------------------------------------|--------------------------------|-----------------------|---------------------------------------------------|--------|-----|--|--|
| Patient List:       RD8-GH General Medicine - Ward 18 visual file and the second second                                                                                                    | pco × +                                                                                                    |                                                           |                                                                                                    |                                              |                                                                                                    |                                |                       |                                                   |        |     |  |  |
| Location       A       Patient       H       U       L       M       C         RDB-GH Ward 18       Image: Solids       9'yers       F       DOB: Oct 20, 1920<br>NRS:<br>MRN: 650136       Image: Solids       Image: Solids       Image: S                                                                                                    | Patient List: RD8-GH G                                                                                                    | eneral Medi                                               | cine - Ward 18 🗸 List Maintenance                                                                                                    | 8 V List Maintenance Establish Relationships |                                                                                                    |                                |                       |                                                   |        |     |  |  |
| RDB-GH Ward 18       Image: Second control of control of co                                                                                                    | Location                                                                                                    | Α.                                                        | Patient                                                                                                    |                                              | М.                                                                                                    | U                              | I                     | м                                                 | С.     |     |  |  |
| Bay A - 01       9       9       9       9       9       9       9       9       9       9       9       9       9       9       9       9       9       9       9       9       9       9       9       9       9       9       9       9       9       9       9       9       9       9       9       9       9       9       9       9       9       9       9       9       9       9       9       9       9       9       9       9       9       9       9       9       9       9       9       9       9       9       9       9       9       9       9       9       9       9       9       9       9       9       9       9       9       9       9       9       9       9       9       9       9       9       9       9       9       9       9       9       9       9       9       9       9       9       9       9       9       9       9       9       9       9       9       9       9       9       9       9       9       9       9       9       9                                                                                                    | RD8-GH Ward 18                                                                                                    | Q                                                         | WINIFRED, ZZZTEST                                                                                                    |                                              | 0                                                                                                    |                                |                       |                                                   |        | -   |  |  |
| MNN: 865136       MNN: 865136         RD8-GH Ward 18          •                                                                                                    | Bay A - UI                                                                                                    |                                                           | 97 yrs F DOB: Oct 20, 1920<br>NHS:                                                                                                    | Unverified Orders                            |                                                                                                    |                                |                       |                                                   |        |     |  |  |
| RD8-GH Ward 18 <ul> <li>#ZZZTEST, EPMA DISCHAI,<br/>41 yrs: M DOB: Jan 1, 1976<br/>MRI: 864890</li> <li>Insulin soluble human 50 unit [0.2 unit/hour] +<br/>Solum valoroate 68 days ago</li> <li>PHA_HT_WT_ALLERGY</li> <li>Solum valoroate 68 days ago</li> <li>PHA_ATT_WT_ALLERGY</li> <li>Solum valoroate 68 days ago</li> <li>PHA_ATT_WT_ALLERGY</li> <li>Solum valoroate 68 days ago</li> <li>PHA_ATT_WT_ALLERGY</li> <li>Solum valoroate 68 days ago</li> <li>PHA_ATT_WT_ALLERGY</li> <li>Solum valoroate 68 days ago</li> <li>PHA_ATT_WT_ALLERGY</li> <li>PHA_ATT_WT_ALLERGY</li> <li>Solum valoroate 68 days ago</li> <li>PHA_ATT_WT_ALLERGY</li> <li>RD8-GH Ward 18</li> <li>Zyrs: F DOB: Oct 22, 1994</li> <li>PHA_ATT_REVIEW_ENCCUSTCL</li> <li>Lunch Pharmacy Medication Manager</li> </ul> <li>RD8-GH Ward 18</li> <li>ZZZEEPMA, IT22<br/>46 yrs: M DOB: Dec 1, 1971</li> <li>Z A 2</li> <li>YZZEEPMA, IT22<br/>46 yrs: M DOB: Dec 1, 1971</li> <li>Z A 2</li> <li>A list of medications opens. Those medications that are yet to be validated by a oharmacist have a mortar and pestle symbol next to them         <ul> <li>Xirr.</li> <li>Xirr.</li></ul></li>                                                                                                    |                                                                                                    |                                                           | MRN: 865136                                                                                                    | Insulin solubl<br>Sodium chlori              | e humar<br>ide 0.9%                                                                                                    | n 50 unit<br>6 50 mL           | [1 unit/<br>30 days a | hour] +<br>go                                     |        |     |  |  |
| Bay A - 02<br>Bay A - 02<br>RD8-GH Ward 18<br>Bay A - 03<br>RD8-GH Ward 18<br>Bay A - 03<br>RD8-GH Ward 18<br>Bay A - 04<br>RD8-GH Ward 18<br>Bay A - 04<br>RD8-GH Ward 18<br>Bay A - 04<br>RD8-GH Ward 18<br>Bay A - 04<br>RD8-GH Ward 18<br>Bay A - 04<br>RD8-GH Ward 18<br>Bay A - 04<br>RD8-GH Ward 18<br>Bay A - 04<br>RD8-GH Ward 18<br>Bay A - 04<br>RD8-GH Ward 18<br>Bay B - 01<br>RD8-GH Ward 18<br>Bay B - 01<br>Bay B - 01<br>Bay B - 01<br>Bay B - 01<br>Bay B - 01<br>Bay B - 01<br>Ba | RD8-GH Ward 18                                                                                                    | o                                                         | *ZZZTEST, EPMA DISCHAI                                                                                                    | Insulin soluble                              | e humar                                                                                                    | 50 unit                        | [0.2 uni              | t/hour] +                                         |        |     |  |  |
| RDB-GH Ward 18       S2 yrs       MDDB: Dec 12, 1965       Paracetamol 59 days ago         Bay A - 03       S2 yrs       MDDB: Dec 12, 1965       Paracetamol 59 days ago         RDB-GH Ward 18       C       ZZZEPMA99, OBS       Paracetamol 59 days ago         Bay A - 04       C       ZZZEPMA99, OBS       Paracetamol 59 days ago         RDB-GH Ward 18       C       ZZZEPMA99, OBS       Paracetamol 59 days ago         Bay A - 04       C       ZZZEPMA99, OBS       Paracetamol 59 days ago         RDB-GH Ward 18       C       ZZZZEPMA9, IT22       Paracetamol 59 days ago         Bay B - 01       ZZZZEPMA9, IT22       Paracetamol 59 days ago       Paracetamol 59 days ago         MRN: 864979       ZZZEPMA9, IT22       Paracetamol 59 days ago       Paracetamol 59 days ago         RDB-GH Ward 18       C       ZZZZEPMA9, IT22       Paracetamol 59 days ago       Paracetamol 59 days ago         RDB-GH Ward 18       C       ZZZZEPMA9, IT22       Paracetamol 59 days ago       Paracetamol 59 days ago         RDB-GH Ward 18       C       ZZZZEPMA9, IT22       Paracetamol 59 days ago       Paracetamol 59 days ago         RDB-GH Ward 18       C       ZZZZEPMA9, IT22       Paracetamol 50 days ago       Paracetamol 50 days ago         RDB-GT Ward 18       C       ZZZEPMA9                                                                                                    | Bay A - 02                                                                                                    |                                                           | 41 yrs M DOB: Jan 1, 1976<br>NHS:                                                                                                    | PHA_HT_                                      | WT_ALL                                                                                                    | ergy                           | 30 days a             | go                                                |        |     |  |  |
| RD8-GH Ward 18       Image: S2 yrs       M DDB: Dec 12, 1951       Image: S2 yrs       Image: S2 yrs       Image:                                                                                                    |                                                                                                    |                                                           | MRN: 864890                                                                                                    | Sodium valpro                                | oate 68 (                                                                                                    | days ago                       |                       |                                                   |        |     |  |  |
| Bay A - 03       52 yrs       M DOB: Dec 12, 1965       AltERGY_REVIEW_ENCOSICCL         NHS:       MRN: 864360       Launch Pharmacy Medication Manager         RDB-GH Ward 18       2       ZZZEEPMA.90, 0BS       9       4       -       -       2         RDB-GH Ward 18       2       ZZZEEPMA, IT722       9       2       -       -       2         RDB-GH Ward 18       2       46 yrs       M DOB: Dec 1, 1971       9       2       -       -       2         A list of medications opens. Those medications that are yet to be validated by a ohramacist have a mortar and pestle symbol next to them       >       >       >       Pharma         Image: Status       Image: Status       Image: Status       Image: Status       Image: Status       Order Sentence       Piperacillin 4g / Tazobactam 5         Action       Status       Order Sentence       Piperacillin 4g / Tazobactam 5       MLOdipine 5 mg tablet or 16                                                                                                    | RD8-GH Ward 18                                                                                                    | ۰                                                         | ZZZEPMA3, TEST 3                                                                                                    | Paracetamol                                  | 69 days a                                                                                                    | go                             |                       |                                                   |        |     |  |  |
| RDB-GH Ward 18   Bay A - 04     RDB-GH Ward 18   Bay A - 04     Constraints     Constraints                                                                                                    | Bay A - 03                                                                                                    |                                                           | 52 yrs M DOB: Dec 12, 1965<br>NHS:                                                                                                    | A PHA_ALLE                                   | RGY_RE                                                                                                    | VIEW_E                         | NCCUST                | CCL                                               |        |     |  |  |
| RD8-GH Ward 18       Image: CzzzePMA99, OBS       23 yrs       F       DD8: Oct 22, 1994       Image: CzzzePMA, IT22       Image: CzzzePMA, IT22       Image: CzzePMA, IT22       Image: CzzePMA, IT22       Image: CzzeP                                                                                                    |                                                                                                    |                                                           | MRN: 864360                                                                                                    | Launch Pharm                                 | nacy Med                                                                                                    | dication I                     | Manager               |                                                   |        |     |  |  |
| Bay A - 04       23 yrs       F       DOB: Oct 22, 1994       Image: Control of the control of the contr                                                                                                    | RD8-GH Ward 18                                                                                                    | o                                                         | ZZZEPMA99, OBS                                                                                                    |                                              | 9                                                                                                    | 4                              |                       |                                                   | 2      |     |  |  |
| RD8-GH Ward 18       Image: Sedeproperative sedeproperative sedeproper                                                                                                    | Bay A - 04                                                                                                    |                                                           | 23 yrs F DOB: Oct 22, 1994<br>NHS:                                                                                                    |                                              | 4                                                                                                    |                                |                       |                                                   |        |     |  |  |
| RD8-GH Ward 18   Bay B - 01     Ab yrs   M DOB: Dec 1, 1971   Ab yrs   M DOB: Dec 1, 1971     Ab yrs     Ab yrs     M DoB: Dec 1, 1971     Ab yrs     Ab yrs     M DoB: Dec 1, 1971     Ab yrs     Ab yrs     M DoB: Dec 1, 1971     Ab yrs     Ab yrs     M DoB: Dec 1, 1971     Ab yrs     Ab yrs     M DoB: Dec 1, 1971     Ab yrs     Ab yrs     M DoB: Dec 1, 1971     Ab yrs     Ab yrs                                                                                                    |                                                                                                    |                                                           | MRN: 864979                                                                                                    |                                              |                                                                                                    |                                |                       |                                                   |        |     |  |  |
| Bay B - 01       46 yrs       M DOB: Dec 1, 1971       Image: Comparison of the comparison of the comparison of the                                                                                                    | RD8-GH Ward 18                                                                                                    | ٠                                                         | *ZZZEPMA, IT22                                                                                                    |                                              | 0                                                                                                    | 2 🛕                            |                       |                                                   | 2      |     |  |  |
| A list of medications opens. Those medications that are yet to be validated by a obarmacist have a mortar and pestle symbol next to them                                                                                                    | Bay B - 01                                                                                                    |                                                           | 46 yrs M DOB: Dec 1, 1971                                                                                                    |                                              | <b>0</b>                                                                                                    |                                |                       |                                                   |        |     |  |  |
| Action the bandward degrees to the bandward degrees to                                                                                                    | nharmaaiat haya                                                                                                    | a mona                                                    | and pestie symbol next                                                                                                    | to them                                      | M     227101 (PMA BOOHAde       Tak [dt ]ew Option Bdb       Image: Concent of the first intermediate of the first intermediate o |                                |                       |                                                   |        |     |  |  |
| Active     Active     Active     Active     Active     Active                                                                                                    | Dharmacist have<br>at for Sev Option 出作<br>までは、「「「」」」」」<br>本では、「」」」<br>本では、「」」」<br>本では、「」」」<br>本では、「」」」<br>本では、「」」」<br>本では、「」」」<br>本では、「」」<br>本では、「」<br>本では、「」」<br>本では、「」」<br>本では、「」」<br>本では、「」」<br>本では、「」」<br>本では、「」」<br>本では、「」」<br>本では、「」」<br>本では、「」」<br>本では、「」」<br>本では、「」」<br>本では、「」」<br>本では、「」」<br>本では、「」」<br>本では、「」」<br>本では、「」」<br>本では、「」」<br>本では、「」」<br>本では、「」」<br>本では、<br>本では、<br>本<br>本<br>本<br>本<br>本<br>本<br>本<br>本<br>本<br>本<br>本<br>本<br>本 | C E S<br>4000 Age: 41 Ye<br>158 Race:<br>1 Note:<br>Drug: | an Gander Mais<br>Admised (2019-02017 11:59 GMT Gindam Oliv, Kan H<br>Ambugatory Profile Rength Interventione                                                                                 | / Bay A 02                                   |                                                                                                    |                                |                       |                                                   |        |     |  |  |
|                                                                                                    | Pharmacist have                                                                                                    | S S Apr 41 1/<br>Race<br>Note<br>Dag<br>                  | Admine Mass<br>Admined (2019ac/2017 11 59 (MT)<br>Antibiologiany Own, Karri H<br>Antibiologiany Own, Karri H<br>Addon State<br>Addon State<br>Addon Addon State<br>Addon State<br>Addon State | / Bay A 02                                   | alution for injection                                                                                                    | n vials (Tazocin eq<br>Drder S | uvelent) + Sodium     | ChloriStart<br>27/De<br>27/De                     |        |     |  |  |
|                                                                                                    | Charmacist have                                                                                                    | April 190<br>April 190<br>Note<br>Note<br>Acute Pooling   | Constant Mass<br>Admitted: (D7Nex/20171158 (MT)<br>Zerbajdelay Profile Results<br>Interference<br>Ection     Status     Active     Active     Active     Active                               | / Ray A 02                                   |                                                                                                    | )rder S<br>Piperac             | entenc<br>cillin 4g   | cher Stat<br>270e<br>270e<br>270e<br>270e<br>270e | bactan | n է |  |  |

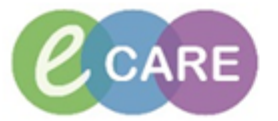

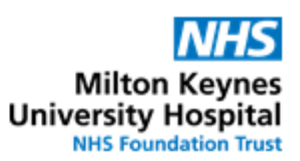

| 7.  | Clicking on the down arrow in the action column by each drug offers 6 options.                                                                                                    | Pharmacist    |  |  |  |  |  |  |
|-----|----------------------------------------------------------------------------------------------------|---------------|--|--|--|--|--|--|
| 8.  | If the same action is to be taken against all of the drug orders on the page this can be<br>achieved by right clicking on the top "Task" menu then eg "Accept all orders on Profile"   | Pharmacist    |  |  |  |  |  |  |
|     | Task Edit View Options Help                                                                                                    |               |  |  |  |  |  |  |
|     | Change Patient Ctrl+P                                                                                                    |               |  |  |  |  |  |  |
|     | Change Password                                                                                                    |               |  |  |  |  |  |  |
|     | Suspend User                                                                                                    |               |  |  |  |  |  |  |
|     | Accept All Orders on Profile                                                                                                    |               |  |  |  |  |  |  |
|     | Discontinue All Orders on Profile                                                                                                    |               |  |  |  |  |  |  |
|     | Broduct Accian All Orders on Brofile                                                                                                    |               |  |  |  |  |  |  |
| 9.  | This enables multiple drugs to be Clinically Checked at once if this is appropriate<br>And changes their status to Accepted – this removes the pestle and mortar icon on<br>drug chart | Pharmacist    |  |  |  |  |  |  |
|     | Action St                                                                                                    |               |  |  |  |  |  |  |
|     | Accept V C                                                                                                    |               |  |  |  |  |  |  |
|     | Accept A                                                                                                    |               |  |  |  |  |  |  |
|     | Accept A                                                                                                    |               |  |  |  |  |  |  |
|     | Accept V A                                                                                                    |               |  |  |  |  |  |  |
|     | Accept C                                                                                                    |               |  |  |  |  |  |  |
|     | Accept V E                                                                                                    |               |  |  |  |  |  |  |
|     |                                                                                                    |               |  |  |  |  |  |  |
|     | Do <b>NOT</b> use <b>Verify All Orders on Profile</b> – as this is designed for hospitals who are using the Cerner Pharmacy System !                                                   |               |  |  |  |  |  |  |
| 10  |                                                                                                    |               |  |  |  |  |  |  |
| 10. | After rejecting or accepting the individual order click on                                                                                                    | FIIdIIIIdCISt |  |  |  |  |  |  |
| 11. | When the orders have been reviewed click                                                                                                    | Pharmacist    |  |  |  |  |  |  |
| 12. | Orders that are rejected show a mortar and pestle icon that has a red stop sign is                                                                                                    |               |  |  |  |  |  |  |

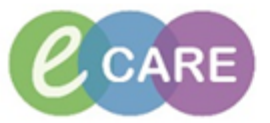

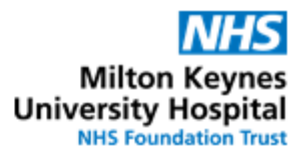

| 13. | See separate QRG for Interventions                                                                                                    |                                               |                                |                               |                                |                                                 |                                                                    |   |
|-----|----------------------------------------------------------------------------------------------------|-----------------------------------------------|--------------------------------|-------------------------------|--------------------------------|-------------------------------------------------|--------------------------------------------------------------------|---|
| 14. | Please note that the Meds Manager is only to be used for the above actions. To obtain information about the patient, order comments, special instructions and so forth please refer to PowerChart.                                                                                                    |                                               |                                |                               |                                |                                                 |                                                                    |   |
| 15. | Selecting will take the user to the pat<br>you back to the Pharmacy Care Organise                                                                                                    | ient's Po                                     | owerCh                         | art. Se                       | lecting                        | × will                                          | take                                                               |   |
| 16. | Within the requests and Care plans> Inpat<br>be clinically checked by a pharmacist have<br>have been rejected show the same icon w<br>icon have been clinically checked by a pha                                                                                                    | tient Mee<br>the mo<br>vith a red<br>armacist | dicatior<br>ortar an<br>stop s | n Orders<br>d pestle<br>ign 🔊 | s those t<br>e icon<br>. Items | hat are y<br>, thos<br>that have                | vet to<br>e that<br>e no                                           |   |
| 17. | Open the Drug Chart to show the same iconography in the drug name order column.<br>Rejected items have an enlarged icon at the time they would have been given.                                                                                                    |                                               |                                |                               |                                |                                                 |                                                                    |   |
|     | aMIOdinina                                                                                                    |                                               | Ema                            |                               |                                |                                                 |                                                                    |   |
|     | Administration type                                                                                                    |                                               | 2 mg                           |                               |                                |                                                 |                                                                    |   |
|     | Furosemide<br>DOSE: 40 mg - ROUTE: oral - tablet - once ONLY - START:<br>28/Dec/17 10:56:00 GMT - STOP: 28/Dec/17 10:56:00 GMT                                                                                                    |                                               |                                |                               |                                | <b>40 mg</b><br>Not given<br>within 10<br>days. |                                                                    |   |
|     | Furosemide                                                                                                    |                                               |                                |                               |                                |                                                 |                                                                    |   |
|     | Administration type<br>Piperacillin 4g / Tazobactam 500mg powder for solution for i<br>Sodium Chloride 0.9% IV set 50 mL<br>DOSE: 4.5 g - ROUTE: intraVENOUS - infusion - THREE times a<br>day - Reconstitute with 20mL of water for injection or sodium<br>chloride 0.9% - for: LRTI - START: 27/Dec/17 15:14:00 GMT -<br>INFUSE OVER: 30 minute<br>Piperacillin + Tazobactam |                                               | 4.5 q                          | 4.5 g                         | 4.5 g                          |                                                 | <b>4.5 g</b><br>Last given:<br>4.5 g @<br>28/Dec/2017<br>08:00 GMT |   |
|     | Sodium chloride 0.9%                                                                                                    |                                               | 50 mL                          | 50 mL                         | 50 mL                          |                                                 |                                                                    |   |
|     |                                                                                                    |                                               |                                |                               |                                |                                                 |                                                                    | F |
|     |                                                                                                    |                                               |                                |                               |                                |                                                 |                                                                    |   |